### **Technical Guide**

# **AR4000S-Cloud on Oracle Cloud Installation** Guide

Installation Guide

## Introduction

The AR4000S-Cloud is a virtual router appliance product that provides functions such as VPN and firewall.

110000001000000101010000010101100101

Allied Telesis

This installation guide enables you to install and configure your AR4000S-Cloud in an Oracle Cloud environment.

Note: This document contains a lot of terminology specific to Oracle Cloud. For more detailed information about Oracle Cloud terms and concepts, please refer to the Oracle Cloud documentation. Also, the screen-shots shown were current at the time of creation, but are subject to change.

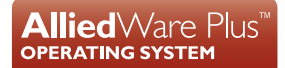

## Contents

| Introduction                                        | 1  |
|-----------------------------------------------------|----|
| Creating an AR4000S-Cloud instance on Oracle Cloud  | 3  |
| Prerequisites                                       | 3  |
| Creating an AR4000S-Cloud Image with the Oracle CLI | 4  |
| Install the Oracle Cloud CLI                        | 4  |
| Login to Oracle Cloud via the CLI                   | 4  |
| Create the Oracle Cloud Compartment                 | 4  |
| Create the Bucket                                   | 6  |
| Upload the QCOW                                     | 6  |
| Create the Image                                    | 7  |
| Creating an AR4000S-Cloud Image with the Oracle GUI | 8  |
| Create the Oracle Cloud Compartment                 | 8  |
| Create the Bucket                                   | 9  |
| Upload the QCOW                                     | 11 |
| Create the Image                                    | 13 |
| Creating an AR4000S-Cloud VM with the Oracle GUI    | 15 |
| Updating an AR-Cloud VM on Oracle                   | 22 |

## Creating an AR4000S-Cloud instance on Oracle Cloud

The standard way to create virtual machines on Oracle Cloud is to use a Virtual Machine Image. A virtual machine image is a **template** containing all the information needed to create instances of a specific type.

To allow the creation of AR4000S-Cloud instances on Oracle Cloud, an AR4000S-Cloud virtual machine image is needed.

The following sections cover downloading AR4000S-Cloud from the Allied Telesis Download Center, and the requirements to upload the QCOW image to your Oracle Cloud account as a virtual machine image. You can create the image using either:

- the Oracle CLI (see the "Creating an AR4000S-Cloud Image with the Oracle CLI" section), or
- the Oracle Cloud GUI (see the "Creating an AR4000S-Cloud Image with the Oracle GUI" section).

### Prerequisites

To configure an AR4000S-Cloud instance on Oracle Cloud, you will need access to the following:

- A PC, connected to the Internet.
- An Oracle Cloud account.
- An AR4000S-Cloud QCOW image. This can be downloaded from the Allied Telesis Download Center.
- (Optional) The Oracle Cloud CLI. The installation instructions can be found at https:// docs.oracle.com/en-us/iaas/Content/API/SDKDocs/cliinstall.htm.

## Creating an AR4000S-Cloud Image with the Oracle CLI

The following section contains instructions on how to create an AR4000S-Cloud image in Oracle Cloud using Oracle CLI. Instructions for using the Oracle Cloud GUI can be found in the "Creating an AR4000S-Cloud Image with the Oracle GUI" section.

### Install the Oracle Cloud CLI

The following steps require the use of the Oracle Cloud CLI. For links to download Oracle Cloud CLI, instructions on how to install it, and documentation of its functionality, refer to https://docs.oracle.com/en-us/iaas/Content/API/SDKDocs/cliinstall.htm.

### Login to Oracle Cloud via the CLI

To configure your Oracle Cloud account and upload the QCOW, it is necessary to log in to the account using the Oracle Cloud CLI.

1. At the command line, enter the following command:

```
oci session authenticate
```

2. This will open a web browser to authenticate your connection. Log in using your Oracle Cloud credentials.

### Create the Oracle Cloud Compartment

An Oracle Cloud Compartment is required to associate all of your Oracle Cloud resources.

Note: If you already have an existing Compartment that you want to use, you may skip this step. You can see a list of your existing compartments by using the **oci iam compartment list** command.

#### Find the parent Compartment ID

Enter the following command at the Oracle Cloud CLI command line:

```
oci iam compartment list --access-level <level>
--compartment-id-in-subtree <subtree> --auth security_token
```

The following parameters are required:

| Table | 1: oci | iam | compartment | list | Command | Parameters |
|-------|--------|-----|-------------|------|---------|------------|
|-------|--------|-----|-------------|------|---------|------------|

| <level></level>     | Options are 'any' or 'accessible'. Set this to 'accessible' to show only compartments the user has permission for. |
|---------------------|----------------------------------------------------------------------------------------------------|
| <subtree></subtree> | Options are 'true' or 'false'. Set this to 'true' to view all compartments, including sub-compartments.            |

Example:

```
oci iam compartment list --access-level accessible
--compartment-id-in-subtree true --auth security_token
```

Example output:

```
{
  "data": [
    {
    "compartment-id": "ocid1.tenancy.oc1..abcdefghijklmnopqrstuvwxyz1234567890",
      "defined-tags": {
        "Oracle-Tags": {
          "CreatedBy": "default/admin@company.com",
          "CreatedOn": "2023-08-14T23:49:34.144Z"
        }
     },
      "description": "Compartment for Testing",
      "freeform-tags": {},
      "id": "ocid1.compartment.oc1..0987654321abcdefghijklmnopqrstuvwxyz",
      "inactive-status": null,
      "is-accessible": true,
      "lifecycle-state": "ACTIVE",
      "name": "Test_Compartment",
      "time-created": "2023-08-14T23:49:34.211000+00:00"
    }
 ]
}
```

#### Create the Compartment

Once you have the Compartment details, use the id from above for the next step.

```
oci iam compartment create --compartment-id <id> --name <name>
--description <description>
```

| Table 2: oci iam compartment cr | reate Command Parameters |
|---------------------------------|--------------------------|
|---------------------------------|--------------------------|

| <id></id>                   | The Compartment ID of the parent Compartment containing the created Compartment. This can be found using the OCI CLI in the "Find the parent Compartment ID" section. |
|-----------------------------|----------------------------------------------------------------------------------------------------|
| <name></name>               | The name of the Compartment to be created. The name must be unique across all Compartments in the parent Compartment.                                                 |
| <description></description> | Sets the description of the Compartment during creation. This does not need to be unique, and can be changed later.                                                   |

#### Example:

```
oci iam compartment create --compartment-id
ocid1.compartment.oc1..0987654321abcdefghijklmnopqrstuvwxyz
--name AR-Cloud --description 'AR-Cloud storage'
```

From the Oracle Cloud web page, Compartments can be managed in the Compartments section.

### Create the Bucket

You then need to create an Oracle Cloud Bucket within the above Compartment.

Note: If you already have an existing Bucket in the Compartment that you want to use, you may skip this step.

```
oci os bucket create --compartment-id <id> --name <name>
--storage-tier <description>
```

#### Table 3: oci os bucket create Command Parameters

| <id></id>     | The ID of the Compartment in which to create the Bucket. This is the Compartment created in the "Create the Compartment" section. See the "Find the parent Compartment ID" section for an example of finding the Compartment ID. |
|---------------|----------------------------------------------------------------------------------------------------|
| <name></name> | Sets the name of the Bucket. Valid characters are upper-case or lower-case letters, numbers, hyphens, underscores, and periods.                                                                                                  |
| <tier></tier> | Sets the storage tier type of this Bucket. This property can't be changed once the Bucket is created.                                                                                                    |

#### Example:

```
oci os bucket create --compartment-id
ocid1.tenancy.oc1..abcdefghijklmnopqrstuvwxyz1234567890
--name images --storage-tier Standard
```

### Upload the QCOW

Upload the AR-Cloud QCOW as an Object to the created Bucket.

oci os object put --bucket-name <name> --file <file>

Table 4: oci os object put Command Parameters

| <name></name> | The name of the Bucket to use. This is the Bucket from the<br>"Create the Bucket" section. |
|---------------|--------------------------------------------------------------------------------------------|
| <tier></tier> | The path to the QCOW file on your local PC.                                                |

#### Example:

```
oci os object put --bucket-name images
--file AR4000S-Cloud-1.8.3-5.5.3-1.1-rc1.cow
```

## Create the Image

Finally, you can create the AR4000S-Cloud image using the uploaded QCOW.

```
oci compute image import from-object --compartment-id <id>
--namespace <namespace> --bucket-name <bucket> --source-image-type <type>
--name <name> --launch-mode <mode> --display-name <display-name>
--auth security_token
```

| Table | 5: | oci | os | objec | t put | Command | Parameters |
|-------|----|-----|----|-------|-------|---------|------------|
|       |    |     |    |       |       |         |            |

| <id></id>                     | The ID of the Compartment in which to create the Image. This is the Compartment ID of the Compartment created in the "Create the Compartment" section.                                                                                                    |
|-------------------------------|----------------------------------------------------------------------------------------------------|
| <namespace></namespace>       | Namespaces span a full Tenancy. Within a namespace,<br>Buckets cannot have the same name, even if in different<br>Compartments. For this example, the default namespace<br>automatically generated by Oracle Cloud for our Tenancy has<br>been used.<br>You can use the <b>oci os ns get</b> command to find the available<br>namespaces. This should only return one Namespace, unless<br>more have been configured. |
| <bucket></bucket>             | The Bucket containing the object to create an Image from. This will be the Bucket in the "Create the Bucket" section.                                                                                                    |
| <type></type>                 | The AR-Cloud for Oracle Cloud is a QCOW2 image.                                                                                                    |
| <name></name>                 | The Object to create the Image from. This will be the Object created in the "Create the Image" section.                                                                                                    |
| <mode></mode>                 | Sets the configuration mode for launching VM instances created with this image.                                                                                                    |
| <display-name></display-name> | Sets the name of the Image being created.                                                                                                    |

#### Example:

```
oci compute image import from-object --compartment-id
ocid1.tenancy.oc1..abcdefghijklmnopqrstuvwxyz1234567890
--namespace abc123xyz890 --bucket-name images
--source-image-type QCOW2
--name AR4000S-Cloud-1.8.3-5.5.3-1.1-rc1.cow
--launch-mode PARAVIRTUALIZED --display-name AR-Cloud-Image
--auth security_token
```

## Creating an AR4000S-Cloud Image with the Oracle GUI

The following section contains instructions on how to create an AR4000S-Cloud image in Oracle Cloud using the Oracle Cloud GUI. Instructions for using the Oracle CLI can be found in the "Creating an AR4000S-Cloud Image with the Oracle CLI" section.

## Create the Oracle Cloud Compartment

An Oracle Cloud Compartment is required to associate all of your Oracle Cloud resources.

Note: If you already have an existing Compartment that you want to use, you may skip this step.

1. Navigate to the **Compartments** page.

| X ORACLE Cloud                | Search resources, services, documentation |
|-------------------------------|-------------------------------------------|
| Q Search                      | Identity & Security                       |
| Home                          | Identity<br>Overview                      |
| Compute                       | Domains                                   |
| Storage                       | Network Sources                           |
| Networking                    | Policies                                  |
| Oracle Database               | 🖈 Compartments 🔓                          |
| Databases                     | Cloud Guard                               |
| Analytics & Al                | Overview                                  |
| Developer Services            | Problems                                  |
| Identity & Security           | Recommendations                           |
|                               | Threat monitoring                         |
| Observability & Management    | Targets                                   |
| Hybrid                        | Responder activity                        |
| Migration & Disaster Recovery | Detector recipes                          |
| Billing & Cost Management     | Responder recipes                         |
| Governance & Administration   | Managed lists                             |
| Marketplace                   | Data masking<br>Settinos                  |

2. Click on the Create Compartment button.

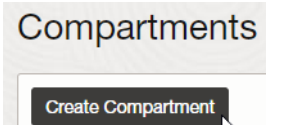

3. Configure the detail for the new compartment. Once it is configured, click on the **Create Compartment** button.

| Create Compartme                     | ent                        |           | Help    |
|--------------------------------------|----------------------------|-----------|---------|
| Name                                 |                            |           |         |
| AR-Cloud                             |                            |           |         |
| Description                          |                            |           |         |
|                                      |                            |           |         |
| Security Zone: - (i)                 |                            |           |         |
| Parent Compartment                   |                            |           |         |
| mparate Copedant                     |                            |           | \$      |
|                                      |                            |           |         |
| Add tags to organize your resources. | What can I do with tagging | <u>?</u>  |         |
| Tag namespace                        | Tag key                    | Tag value |         |
| None (add a free-form tag)           | \$                         |           | ×       |
|                                      |                            |           | Add tag |
| Create Compartment                   |                            |           |         |

### Create the Bucket

Create an Oracle Cloud Bucket within the Compartment above.

- Note: If you already have an existing Bucket in the Compartment that you want to use, you may skip this step.
- 1. Navigate to the **Buckets** page.

| X ORACLE Cloud             |                                                        |                                                  |
|----------------------------|--------------------------------------------------------|--------------------------------------------------|
| Q Search                   | III Storage                                            |                                                  |
| Home<br>Compute            | Block Storage<br>Block Volumes<br>Block Volume Backups | Object Storage & Archive<br>Storage<br>☆ Buckets |
| Storage                    | Block Volume Replicas                                  | ν5                                               |
| Networking                 | Volume Groups                                          |                                                  |
| Oracle Database            | Volume Group Backups                                   |                                                  |
| Databases                  | Volume Group Replicas                                  |                                                  |
| Analytics & Al             | Backup Policies                                        |                                                  |
| Developer Services         | File Storage                                           |                                                  |
| Identity & Security        | File Systems<br>Mount Targets                          |                                                  |
| Observability & Management |                                                        |                                                  |

2. Select the compartment to create the bucket in. This will be the compartment from the "Create the Oracle Cloud Compartment" section.

| Object Storage & Archive<br>Storage |    |
|-------------------------------------|----|
| Buckets                             |    |
| List scope                          |    |
| Compartment                         |    |
| AR-Cloud                            | \$ |

3. Now open the bucket creation screen by clicking on the Create Bucket button.

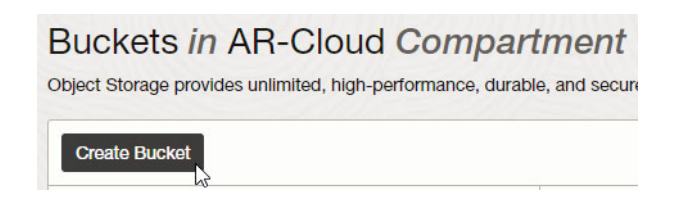

4. Configure the details of the Bucket to be created.

| ixet Name                                                                                                    |   |
|----------------------------------------------------------------------------------------------------|---|
| ault Storage Tier                                                                                                    |   |
| Standard                                                                                                    |   |
| Archive                                                                                                    |   |
| default storage tier for a bucket can only be specified during creation. Once set, you cannot change the storage tier in which a bucket resides. Learn more about storage tiers |   |
|                                                                                                    |   |
| Automatically move intrequently accessed objects from the Standard tier to less expensive storage. Learn more                                                                   |   |
|                                                                                                    |   |
| Enable Object Versioning                                                                                                    |   |
|                                                                                                    |   |
| Emit Object Events                                                                                                    |   |
| Create automation based on object state changes using the Events Service.                                                                                                    |   |
| Uncommitted Multipart Uploads Cleanup                                                                                                    |   |
| Create a lifecycle rule to automatically delete uncommitted multipart uploads older than 7 days. Learn more                                                                     |   |
| avotion                                                                                                    |   |
| Encrypt using Oracle managed keys                                                                                                    |   |
| .eaves all encryption-related matters to Oracle.                                                                                                    |   |
| Encrypt using customer-managed keys                                                                                                    |   |
| exquires a valio key ironi a vauli una you nave access io. <u>Leanninore</u>                                                                                                    |   |
|                                                                                                    |   |
| Resource logging                                                                                                    |   |
| Enable resource logging to allow resource tracking, troubleshooting, and data insights                                                                                          | 6 |
| Descurate leading displicat                                                                                                    | ľ |
| Resource rogging disabled                                                                                                    | L |

The **Default Storage Tiers** sets the storage tier type of this Bucket. This property can't be changed after the Bucket is created.

## Upload the QCOW

Next, upload the AR-Cloud QCOW as an Object to the created Bucket.

1. Navigate to the **Buckets** page.

|                            | Search resources, services, documentation, and Marketplace |                                                  |
|----------------------------|------------------------------------------------------------|--------------------------------------------------|
| Q Search                   | III Storage                                                |                                                  |
| Home<br>Compute            | Block Storage<br>Block Volumes<br>Block Volume Backups     | Object Storage & Archive<br>Storage<br>☆ Buckets |
| Storage                    | Block Volume Replicas                                      | 20                                               |
| Networking                 | Volume Groups                                              |                                                  |
| Oracle Database            | Volume Group Backups                                       |                                                  |
| Databases                  | Volume Group Replicas                                      |                                                  |
| Analytics & Al             | Backup Policies                                            |                                                  |
| Developer Services         | File Storage                                               |                                                  |
| Identity & Security        | File Systems<br>Mount Targets                              |                                                  |
| Observability & Management |                                                            |                                                  |

2. Select the destination bucket of the object. This will be the bucket created in the "Create the Bucket" section.

| Buckets in AR-Clo                    | ud Compart             | tment                      |
|--------------------------------------|------------------------|----------------------------|
| bject Storage provides unlimited, hi | gh-performance, durabl | e, and secure data storage |
| Create Bucket                        |                        |                            |
| Name                                 | •                      | Default Storage Tier       |
| images .                             |                        | Standard                   |

3. From the **Bucket Details** page, under the **Objects** section, click on the **Upload** button.

| Resources | Objects               |
|-----------|-----------------------|
| Objects   | Upload More Actions - |
| Metrics   | □ Name                |

4. Select and confirm the files to upload. This will be a QCOW file from your local PC. An example file-name would be **AR4000S-Cloud-5.5.3-1.1.cow**. Click on the **Upload** button to upload the file.

| Upload Objects                                                                           | <u>Help</u> |
|------------------------------------------------------------------------------------------|-------------|
| Object Name Prefix Optional                                                              |             |
| Storage Tier                                                                             |             |
| Standard                                                                                 | \$          |
| Choose Files from your Computer                                                          |             |
| নি> Drop files here or <u>select files</u>                                               |             |
| AR4000S-Cloud-5.5.3-1.1.cow 0 bytes                                                      | ×           |
| 1 files, 0 bytes total<br><sup>o</sup> co<br>Show Optional Response Headers and Metadata |             |
|                                                                                          |             |
| Upload <u>Cancel</u>                                                                     |             |

## Create the Image

Now an image can be created from the uploaded QCOW object.

1. Navigate to the **Custom Images** page.

| X ORACLE Cloud                                             | Search resources, services, documentation,                 |
|------------------------------------------------------------|------------------------------------------------------------|
| Q Search                                                   | Compute                                                    |
| Home<br>Compute                                            | Compute<br>Overview<br>★ Instances                         |
| Storage<br>Networking                                      | Dedicated Virtual Machine Hosts<br>Instance Configurations |
| Oracle Database<br>Databases                               | Instance Pools<br>Cluster Networks                         |
| Analytics & Al<br>Developer Services                       | Compute Clusters<br>Autoscaling Configurations             |
| Identity & Security                                        | Capacity Reservations                                      |
| Hybrid                                                     | OS Management<br>Scheduled Jobs                            |
| Migration & Disaster Recovery<br>Billing & Cost Management | Work Requests<br>Managed Instance Groups                   |
| Governance & Administration<br>Marketplace                 | Sottware Sources<br>CVEs<br>Packages                       |

2. Click on the **Import Image** button.

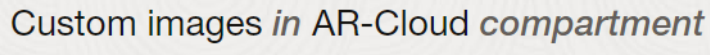

An image is a template of a virtual hard drive. It determines the operating system and oth

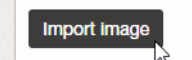

**3**. Configure the settings for the image to import. The table below describes some of the required settings for these fields.

| Object name | The Object to create the Image from. This will be the Object created in the "Upload the QCOW" section.                |
|-------------|----------------------------------------------------------------------------------------------------|
| Image type  | The AR4000S-Cloud for Oracle Cloud is a QCOW2 image. This option must be set to <b>QCOW2</b> .                        |
| Launch mode | The configuration mode for launching VM instances created with this image. This must be <b>Paravirtualized mode</b> . |

Table 6: Import image settings

| Import image                                                                                                    |                                                                                                    | <u>Help</u> |
|----------------------------------------------------------------------------------------------------|----------------------------------------------------------------------------------------------------|-------------|
| Bucket in AR-Cloud (Change compartm                                                                                                    | ient)                                                                                                    |             |
| images                                                                                                    | :                                                                                                    | \$          |
| Object name                                                                                                    |                                                                                                    |             |
| AR4000S-Cloud-5.5.3-2.1.cow                                                                                                    | :                                                                                                    | \$          |
| Image type VMDK Virtual machine disk file format. For disk images (                                                                                                    | used in virtual machines.                                                                                                    |             |
| • QCOW2<br>For disk image files used by QEMU.                                                                                                    |                                                                                                    |             |
|                                                                                                    |                                                                                                    |             |
| OCI<br>For images that were exported from Oracle Cloue<br>Launch mode                                                                                                    | d Infrastructure. The launch mode is specified in the .oci file and can't be changed in the Conso                                                                                                    | le.         |
| OCI<br>For images that were exported from Oracle Cloud<br>Launch mode<br>Firmware: BIOS                                                                                                    | d Infrastructure. The launch mode is specified in the .oci file and can't be changed in the Conso<br>NIC attachment type: PV NIC                                                                                                    | le.         |
| <ul> <li>OCI<br/>For images that were exported from Oracle Cloud</li> <li>Launch mode</li> <li>Firmware: BIOS</li> <li>Boot volume type: PV</li> </ul>                                                                                                    | d Infrastructure. The launch mode is specified in the .oci file and can't be changed in the Consc<br>NIC attachment type: PV NIC<br>Remote data volume: PV                                                                                                    | le.         |
| <ul> <li>OCI<br/>For images that were exported from Oracle Cloud</li> <li>Launch mode</li> <li>Firmware: BIOS<br/>Boot volume type: PV</li> <li>Paravirtualized mode<br/>For virtual machines that <u>support paravirtualized</u>.</li> <li>Emulated mode<br/>For virtual machines that <u>don't support paravirtual</u></li> </ul>                                                                                                    | d Infrastructure. The launch mode is specified in the .oci file and can't be changed in the Conso<br>NIC attachment type: PV NIC<br>Remote data volume: PV<br>drivers, created outside of Oracle Cloud Infrastructure.                                                                                                    | r vir-      |
| <ul> <li>OCI<br/>For images that were exported from Oracle Cloud</li> <li>Launch mode</li> <li>Firmware: BIOS<br/>Boot volume type: PV</li> <li>Paravirtualized mode<br/>For virtual machines that <u>support paravirtualized</u></li> <li>Emulated mode<br/>For virtual machines that <u>don't support paravirtual</u><br/>tual machines.</li> </ul>                                                                                                    | d Infrastructure. The launch mode is specified in the .oci file and can't be changed in the Conso<br>NIC attachment type: PV NIC<br>Remote data volume: PV<br>drivers, created outside of Oracle Cloud Infrastructure.<br>alized drivers, created outside of Oracle Cloud Infrastructure from older on-premises physical o                       | r vir-      |
| <ul> <li>OCI<br/>For images that were exported from Oracle Cloud</li> <li>Launch mode</li> <li>Firmware: BIOS<br/>Boot volume type: PV</li> <li>Paravirtualized mode<br/>For virtual machines that <u>support paravirtualized</u></li> <li>Emulated mode<br/>For virtual machines that <u>don't support paravirtual</u><br/>tual machines.</li> <li>Native mode<br/>For images that were exported from Oracle Cloud</li> </ul>                               | d Infrastructure. The launch mode is specified in the .oci file and can't be changed in the Conso<br>NIC attachment type: PV NIC<br>Remote data volume: PV<br>drivers, created outside of Oracle Cloud Infrastructure.<br>alized drivers, created outside of Oracle Cloud Infrastructure from older on-premises physical of<br>d Infrastructure. | r vir-      |
| <ul> <li>OCI<br/>For images that were exported from Oracle Cloud</li> <li>Launch mode</li> <li>Firmware: BIOS<br/>Boot volume type: PV</li> <li>Paravirtualized mode<br/>For virtual machines that <u>support paravirtualized</u></li> <li>Emulated mode<br/>For virtual machines that <u>don't support paravirtual</u><br/>tual machines.</li> <li>Native mode<br/>For images that were exported from Oracle Cloud</li> <li>Show tagging options</li> </ul> | d Infrastructure. The launch mode is specified in the .oci file and can't be changed in the Conso<br>NIC attachment type: PV NIC<br>Remote data volume: PV<br>drivers, created outside of Oracle Cloud Infrastructure.<br>alized drivers, created outside of Oracle Cloud Infrastructure from older on-premises physical o<br>d Infrastructure.  | r vir-      |

4. Click on the **Import image** button.

## Creating an AR4000S-Cloud VM with the Oracle GUI

Once you have created the image, using either the CLI or GUI, you can create the VM instance using the Oracle GUI.

- Note: Any SSH private keys generated by Oracle Cloud are not used by AR4000S-Cloud. A freshly created AR4000S-Cloud will ignore any Oracle Cloud generated SSH key pairs, and instead use password authentication with default credentials. Further, any authentication methods configured via Oracle Cloud will be ignored by AR4000S-Cloud.
- Note: AR4000S-Cloud does not support reporting runtime status information to Oracle Cloud. For this reason, Oracle Cloud may report false positive errors related to AR4000S-Cloud starting or running. Do not trust the validity of any Oracle Cloud runtime reporting, and attempt to connect to the AR4000S-Cloud to confirm if any issues did occur.
- 1. From the Navigation Menu of Oracle Cloud, select Compute -> Instances.

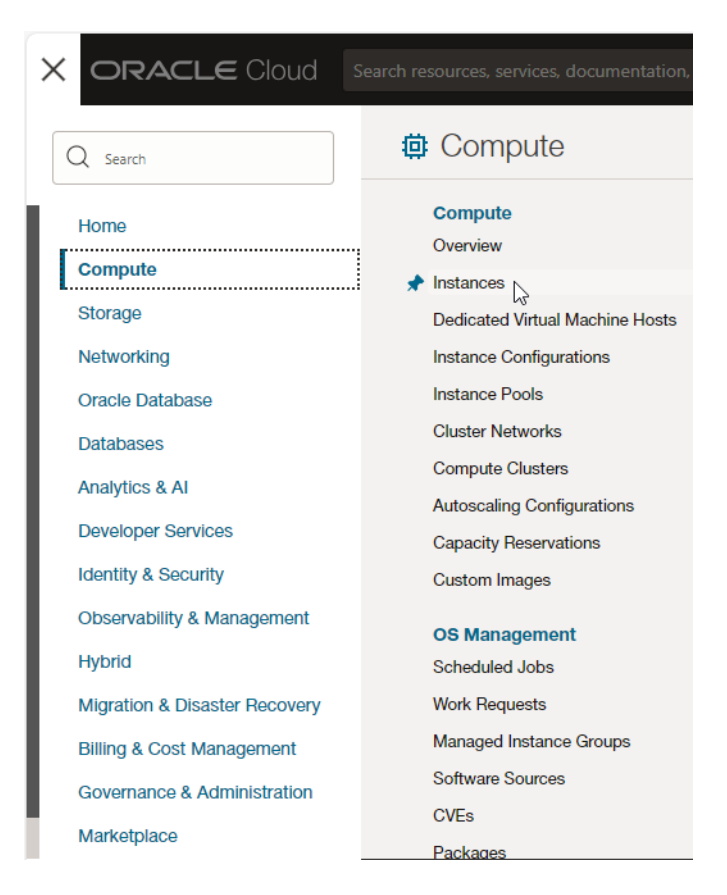

2. Click on the Create Instance button.

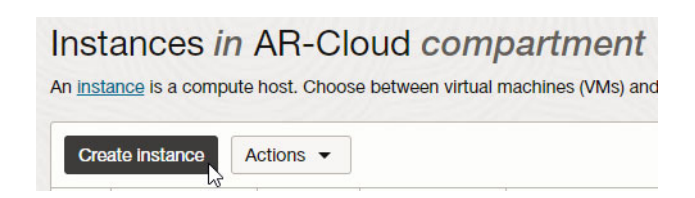

3. This will open the **Compute Instance** creation page. Enter a **Name** and **Compartment**. Select the Compartment created in the "Create the Oracle Cloud Compartment" section.

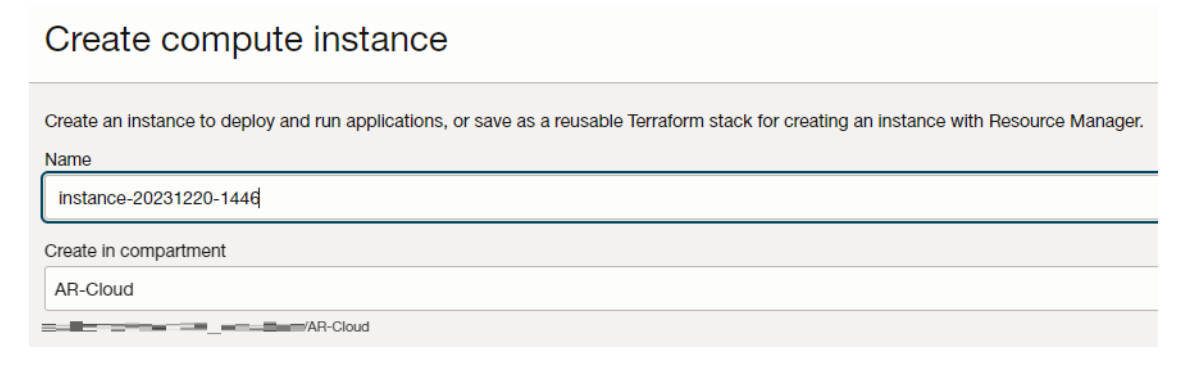

4. Click on the **Change image** button.

| Image and sh                                        | nape                                                                                                    | Collapse  |
|-----------------------------------------------------|----------------------------------------------------------------------------------------------------|-----------|
| A <u>shape</u> is a templat<br>an instance. The ima | te that determines the number of CPUs, amount of memory, and other resources all<br>age is the operating system that runs on top of the shape. | ocated to |
| Image                                               |                                                                                                    |           |
| ORACLE<br>Linux                                     | Oracle Linux 8<br>Image build: 2023.12.13-0<br>Change                                                                                          | image     |

5. Select My Images and the Custom images radio button.

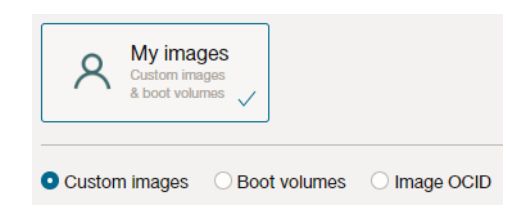

6. Select the **Compartment** created in the "Create the Oracle Cloud Compartment" section.

| Compartment |
|-------------|
| AR-Cloud    |
| AR-Cloud    |

7. From the list of **Custom image names**, select the Image created in the "Create the Image" section.

|        | Custom image name           |
|--------|-----------------------------|
|        | AR4000S-Cloud-5.5.3-2.1.cow |
| 1 sele | ected                       |

- 8. Confirm the selected image by clicking the **Select image** button. This will close the side-panel.
- 9. Next, select a Shape. This is a template for the amount of resources the created AR4000S-Cloud instance will have access to. Click on the **Change Shape** button.

| Image and shape                                                                                                    | Collapse           |
|----------------------------------------------------------------------------------------------------|--------------------|
| A <u>shape</u> is a template that determines the number of CPUs, amount of memory, and other resou<br>an instance. The image is the operating system that runs on top of the shape. | irces allocated to |
| Image                                                                                                    |                    |
| AR4000S-Cloud-5.5.3-2.1.cow                                                                                                    | Change image       |
| Shape                                                                                                    |                    |
| VM.Standard.E4.Flex<br>Virtual machine, 1 core OCPU, 16 GB memory, 1 Gbps network<br>bandwidth                                                                                      | Change shape       |

10. Select the details for your VM.

| Browse all shapes                                                                                                    |                                                                                                    |             |                         |               |                                                                                                    |     |  |  |
|----------------------------------------------------------------------------------------------------|----------------------------------------------------------------------------------------------------|-------------|-------------------------|---------------|----------------------------------------------------------------------------------------------------|-----|--|--|
| A shape is a template that determines the number of CPUs, amount of memory, and other resources allocated to a newly created instance. |                                                                                                    |             |                         |               |                                                                                                    |     |  |  |
| Instance type                                                                                                    | nstance type                                                                                                    |             |                         |               |                                                                                                    |     |  |  |
| Virtual machine                                                                                                    |                                                                                                    | Bare met    | Bare metal machine      |               |                                                                                                    |     |  |  |
| A virtual machine is an inde<br>environment that runs on te<br>metal hardware.                                                         | A bare metal compute instance gives you dedicated<br>physical server access for highest performance and<br>strong isolation. |             |                         |               | ited<br>and                                                                                                    |     |  |  |
| Shape series                                                                                                    | Shape series                                                                                                    |             |                         |               |                                                                                                    |     |  |  |
| AMD                                                                                                    | AMD Intel                                                                                                    |             |                         | Specialty and |                                                                                                    | i I |  |  |
| AMDA<br>Flexible<br>OCPU count.<br>Current gen-<br>eration AMD<br>processors.                                                          | Flexible<br>OCPU count.<br>Current gen-<br>eration Intel<br>processors.                                                      | Агт-і ргосе | Arm-based<br>processor. |               | previous<br>generation<br>Always Free, Dense<br>I/O, GPU, HPC,<br>Generic, and earlier<br>generation AMD and<br>Intel standard shapes. |     |  |  |
| Image: Custom Custom                                                                                                    |                                                                                                    |             |                         |               |                                                                                                    |     |  |  |
| Shape name                                                                                                    |                                                                                                    | OCPU (i)    | Memory (GE              | 3)            | Security                                                                                                    |     |  |  |
| VM.Standard.E2.1.N                                                                                                    | Always Free-eligible                                                                                                    | 1           |                         | 1             |                                                                                                    | ~   |  |  |
| VM.Standard.E3.Fle                                                                                                    | VM.Standard.E3.Flex                                                                                                    |             |                         | i max)        | 0                                                                                                    |     |  |  |
| Select shape Cancel                                                                                                    | ]                                                                                                    |             |                         |               |                                                                                                    | -   |  |  |
|                                                                                                    |                                                                                                    |             |                         |               |                                                                                                    |     |  |  |

For running AR4000S-Cloud, we recommend to **VM.Standard3.Flex** with at least **2 OCPUs** and **4GB of memory**.

| You can customize<br>other resources sca | the number<br>ale proportio | of OCPUs and<br>nately. <u>Learn n</u> | the amount of n<br>nore about flexib | nemory allocated to a flea<br>le shapes. | xible shape. The |
|------------------------------------------|-----------------------------|----------------------------------------|--------------------------------------|------------------------------------------|------------------|
| Number of OCPUs                          | 0                           |                                        |                                      | Extended OC                              | PU (i)           |
| 2                                        | 12                          | 22                                     | 43                                   | 64                                       | 1                |
| Amount of memory                         | (GB) (i)<br>O               |                                        |                                      | Extended m                               | emory            |
|                                          | 4                           | 342                                    | 683                                  | 1024                                     | 17               |
| 4<br>Burstable                           | 4                           | 342                                    | 683                                  | 1024                                     |                  |

- 11. Click on the **Select shape** button to confirm the chosen Shape for the AR-Cloud instance.
- 12. Under the **Primary VNIC** information section, select the **Create new virtual cloud network** and **Create new public subnet** radio buttons. You can specify a name for each of these, as well as for the VNIC.

| Primary VNIC information                                                                              |                                                                                                    | Collaps                                         |
|----------------------------------------------------------------------------------------------------|----------------------------------------------------------------------------------------------------|-------------------------------------------------|
| A <u>virtual network interface card (VNIC)</u> connet<br>and outside the VCN. Having a public IP addr | cts your instance to a <u>virtual cloud network (VC</u><br>ess is required to make this instance accessibl | <u>N)</u> and endpoints in e from the internet. |
| VNIC name Optional                                                                                    |                                                                                                    |                                                 |
| AR-Cloud                                                                                              |                                                                                                    |                                                 |
| Primary network<br>Select existing virtual cloud network ••••••••••••••••••••••••••••••••••••         | Create new virtual cloud network 🛛 🔿 Enter sub                                                             | net OCID                                        |
| New virtual cloud network name                                                                        | Create in compartment                                                                                      |                                                 |
| network1                                                                                              | AR-Cloud                                                                                                   | \$                                              |
| Subnet<br>An IP address from a public subnet and an <u>in</u><br>accessible from the internet.        | ternet gateway on the VCN are required to mak                                                              | e this instance                                 |
|                                                                                                    | blic subnet                                                                                                |                                                 |
| Select existing subnet Create new pull                                                                |                                                                                                    |                                                 |
| <ul> <li>Select existing subnet</li> <li>Create new pull</li> <li>New subnet name</li> </ul>          | Create in compartment                                                                                      |                                                 |
| Select existing subnet     Greate new pul     New subnet name     AR-Cloud-IP-Block1                  | Create in compartment                                                                                      | \$                                              |
| Select existing subnet Create new pullow subnet name AR-Cloud-IP-Block1 CIDR block                    | Create in compartment AR-Cloud                                                                             | \$                                              |

13. Select the Automatically assign IPv4 address radio button and the Automatically assign public IPv4 address check-box.

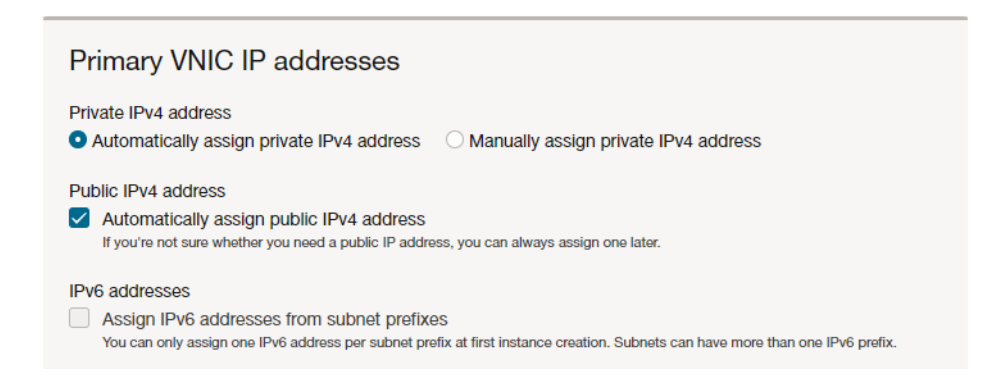

14. The SSH private key generated by Oracle Cloud is not used by AR-Cloud. Refer to the Secure Shell (SSH) Feature Overview and Configuration Guide to configure an SSH key to authenticate connecting users.

| Add SSH keys                                                                                                    |  |  |  |  |  |
|----------------------------------------------------------------------------------------------------|--|--|--|--|--|
| Generate an <u>SSH key pair</u> to connect to the instance using a Secure Shell (SSH) connection, or upload a public key that you already have. |  |  |  |  |  |
| • Generate a key pair for me OUpload public key files (.pub) OPaste public keys ONo SSH keys                                                    |  |  |  |  |  |
| (i) Download the private key so that you can connect to the instance using SSH. It will not be shown again.                                     |  |  |  |  |  |
| <u>↓</u> Save private key <u>↓</u> <u>Save public key</u>                                                                                       |  |  |  |  |  |
|                                                                                                    |  |  |  |  |  |

**15**. Once you have completed all the configuration, click on the **Create** button. Creating the instance may take several minutes.

| 1       | AR-Cloud-Instance Marge Free Start Stop Reboot Terminate More actions  Instance information Shielded instance Orac                                                                  | sle Cloud Agent Notifications Tags                                                                                                    |
|---------|----------------------------------------------------------------------------------------------------|----------------------------------------------------------------------------------------------------|
| RUNNING | General information<br>Availability domain: AD-1<br>Fault domain: FD-2<br>Region: ap-sydney-1<br>OCID: _rstSaShow_Copy.<br>Launched: Mon, Jan 8, 2024, 00:15:41 UTC<br>Compartment: | Instance access         We're not quite sure how to connect to an instance that uses this image. Refer to the image's documentation, or see the general steps to connect to a running instance.         Public IP address: "=0!!!!!!!!!!!!!!!!!!!!!!!!!!!!!!!!!!!! |

16. Once created, you can connect to the AR4000S-Cloud instance over SSH via the following command:

ssh <public-ip-of-vm>

Alternatively, you can connect using the Device GUI via HTTPS on port 443:

https://<public-ip-of-vm>

where <public-ip-of-vm> is the IP address listed in Public IPv4 address on the Compute Instance information page shown above.

Note: HTTP on port 80 is blocked by default.

## Updating an AR-Cloud VM on Oracle

You can use either the Web GUI or CLI to update the firmware of this product. Follow the steps below to update.

#### Updating using the Web GUI

- 1. Access the web GUI of this product.
- 2. From the menu on the left side of the screen, select **System > File Management** to open the file management screen. Click the **Upload** button to upload the new ISO image file to this product.

| ۲ | Network Services         | ~ | Flash Usage |                       |                  |                 | <b></b>      |
|---|--------------------------|---|-------------|-----------------------|------------------|-----------------|--------------|
| - | User Management          |   | 1%          |                       |                  | 308.            | .0K / 3.9G   |
| ٠ | System                   | ~ |             |                       |                  |                 |              |
|   | About<br>File Management |   | /fs /flash  |                       | G                | Jpload Generate | Tech Support |
|   | License Management       |   | Name 🗸      | Modified —            | Size(bytes)<br>— | Actions         |              |
|   | Services<br>Time         |   | default.cfg | 7/25/2023, 1:14:59 AM | 668              | C Download      | Telete       |
|   |                          |   | log         | 7/22/2023, 2:33:00 AM |                  |                 |              |
|   |                          | - |             |                       |                  |                 |              |

- 3. Click the **Browse** button in **Set Boot Release File** on the **File Management** screen, and select the new firmware.
- Note: Firmware downgrades are not supported. Specify an ISO image file that is newer than the version currently in use.

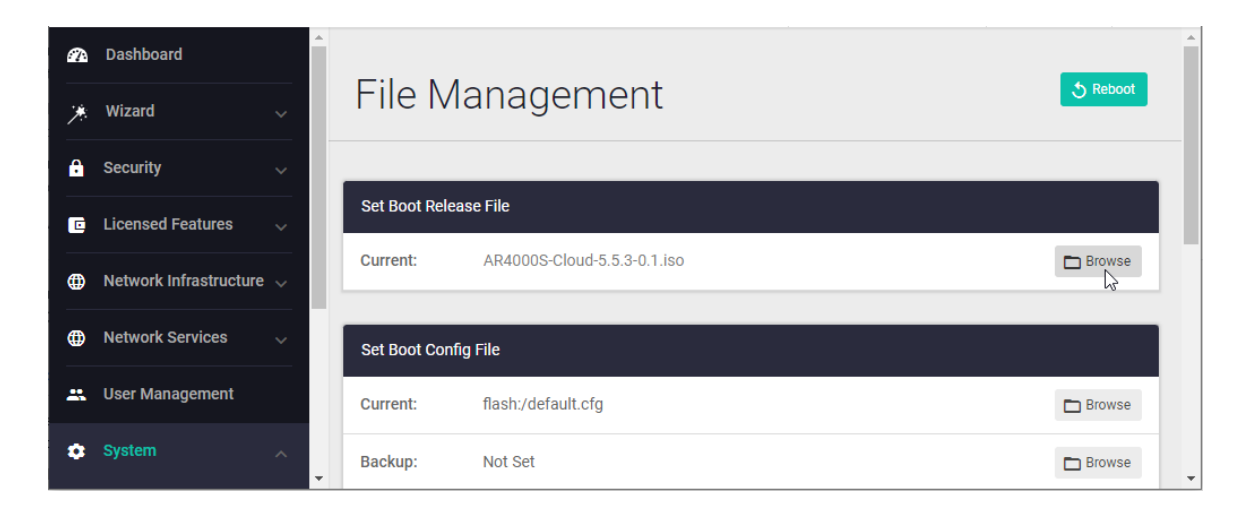

| Boot Management                    | ×                                  |
|------------------------------------|------------------------------------|
| Select system file                 | flash:/AR4000S-Cloud-5.5.3-1.1.iso |
| flash:/AR4000S-Cloud-5.5.3-1.1.iso |                                    |
|                                    | Unset Apply                        |

4. Press the **Reboot** button on the file management screen to restart this product.

| a | Dashboard              | * |                 |                             |        |  |  |  |
|---|------------------------|---|-----------------|-----------------------------|--------|--|--|--|
| * | Wizard                 | ~ | File Ma         | ile Management              |        |  |  |  |
| ₿ | Security               | ~ |                 |                             |        |  |  |  |
| C | Licensed Features      | ~ | Set Boot Releas | se File                     |        |  |  |  |
| ۲ | Network Infrastructure | ~ | Current:        | AR4000S-Cloud-5.5.3-1.1.iso | Browse |  |  |  |
| ۲ | Network Services       | ~ | Set Boot Config | j File                      |        |  |  |  |
| - | User Management        |   | Current:        | flash:/default.cfg          | Browse |  |  |  |
| ٠ | System                 | ~ | Backup:         | Not Set                     | Browse |  |  |  |

#### Updating using the CLI

1. Access the command line interface (CLI) of this product and enter privileged exec mode.

awplus> enable

2. Download the new ISO image file to the product using the copy command. The following is an example of downloading from an HTTP server with an ISO image file.

```
awplus# copy http://example.com/ISO-Images/AR4000S-Cloud-5.5.2-0.3.iso
flash:
```

- 3. Specify the ISO image file downloaded with the software-upgrade command.
- Note: Firmware downgrades are not supported. For the **software-upgrade** command, specify an ISO image file that is newer than the version currently in use.

awplus# software-upgrade AR4000S-Cloud-5.5.2-0.3.iso

Install this release to disk? (y/n): y

Upgrade started, the change will take effect after rebooting the device.

4. Restart with the reload command.

awplus# reload reboot system? (y/n): y

C613-04163-00 REV A

#### Allied Telesis

**NETWORK SMARTER** 

North America Headquarters | 19800 North Creek Parkway | Suite 100 | Bothell | WA 98011 | USA | T: +1 800 424 4284 | F: +1 425 481 3895 Asia-Pacific Headquarters | 11 Tai Seng Link | Singapore | 534182 | T: +65 6383 3832 | F: +65 6383 3830 EMEA & CSA Operations | Incheonweg 7 | 1437 EK Rozenburg | The Netherlands | T: +31 20 7950020 | F: +31 20 7950021

#### alliedtelesis.com

© 2024 Allied Telesis, Inc. All rights reserved. Information in this document is subject to change without notice. All company names, logos, and product designs that are trademarks or registered trademarks are the property of their respective owners